Jak wysłać wniosek o umorzenie należności z tytułu składek (dla płatnika poszkodowanego w wyniku powodzi) na profilu płatnika na PUE ZUS/eZUS

### Jak utworzyć i wysłać pismo ogólne POG

- 1. Zaloguj się do swojego konta na PUE/eZUS.
- 2. Przejdź do odpowiedniej dla siebie zakładki np. [Płatnik], [Ubezpieczony], [Świadczeniobiorca].
- 3. Z bocznego menu wybierz [Dokumenty i wiadomości]  $\rightarrow$  [Dokumenty robocze].
- 4. Kliknij przycisk [Utwórz nowy].
- 5. Pismo ogólne POG możesz wybrać z listy dostępnych dokumentów:

| bor type dokumente                                                                                       |                                                             |                                                               |                                                          |    |
|----------------------------------------------------------------------------------------------------|-------------------------------------------------------------|---------------------------------------------------------------|----------------------------------------------------------|----|
| ista dostępnych dokume                                                                                   | ntów                                                        |                                                               |                                                          |    |
| Ubezpieczenia                                                                                            | uny renty zasiłki pogrzeb                                   | Emerytury i renty                                             | Wnioski i zaświadczenia lekarsk Prewencia i rebablitacia | ie |
| <ul> <li>Międzynarodowe emeryc</li> <li>Koordynacja systemów z</li> <li>Ublada wszaszcia odłu</li> </ul> | abezpieczenia społecznego                                   | Zasiłki                                                       | Pozostałe                                                |    |
| <ul> <li>Okłady, umorzenia, odlic</li> <li>Dobry Start (300+)</li> </ul>                                 | zenia                                                       | Kapitał początkowy                                            | Zaznacz/odznacz wszystkie                                |    |
| Nazwa                                                                                                    |                                                             | Opis                                                          |                                                          |    |
| Oświadczenie ZAS-39                                                                                      | Oświadczenie ojca dziecka o<br>porodzie, w celu ustalenia p | o pobieraniu zasiłku macierzy<br>rawa do zasiłku opiekuńczego | ńskiego przez matkę dziecka w okresie 8 tygodni po<br>o  | >  |
| Oświadczenie ZUS Np-7                                                                                    | Oświadczenie dla celów świa                                 | adczenia rehabilitacyjnego                                    |                                                          |    |
| Oświadczenie ZUS Z-10                                                                                    | Oświadczenie                                                |                                                               |                                                          |    |
| Oświadczenie ZUS Z-15                                                                                    | Oświadczenie dla celów wyp                                  | ołaty zasiłku opiekuńczego                                    |                                                          |    |
| Oświadczenie ZUS-US-<br>OPW-01                                                                           | Oświadczenie ubezpieczone<br>współmałżonkiem                | go o stosunkach majątkowyc                                    | n istniejących między ubezpieczonym a jego               |    |
| Pełnomocnictwo PEL                                                                                       | Pełnomocnictwo do wykony                                    | wania czynności prawnych w                                    | relacjach z Zakładem Ubezpieczeń Społecznych             |    |
| Pismo ogólne POG                                                                                         | Pismo ogólne do Zakładu Uł                                  | bezpieczeń Społecznych                                        |                                                          | וך |
| Skarga/Wniosek ZAS-58                                                                                    | Skarga/Wniosek świadczenie<br>lub zasiłku pogrzebowego      | obiorcy/płatnika składek w sp                                 | rawie świadczeń z tytułu choroby, macierzyństwa          |    |
| Sprzeciw OL-4                                                                                            | Sprzeciw od orzeczenia leka                                 | rza orzecznika                                                |                                                          |    |
| Wniosek CAN-PL 1 (ANG)                                                                                   | Wniosek o polską emeryture                                  | ę-rentę z tytułu niezdolności o                               | lo pracy (wersja polsko-angielska)                       |    |
| Wniosek CAN-PL 1 (FR)                                                                                    | Wniosek o polską emeryture                                  | ę-rentę z tytułu niezdolności o                               | lo pracy (wersja polsko-francuska)                       |    |
| lementy 1 - 25 z 99                                                                                      | 10   25                                                     | 50   100                                                      | ₩ 1234 ₩                                                 | H  |
|                                                                                                    |                                                             |                                                               | Odśwież Zapisz jako 🔻 Drukowanie / podglą                | d  |

## albo użyć filtra i wyszukać dokument POG po nazwie:

|            | Wybó | ór typu dokument   | tu   |            |                        |             |            |              |               |                        |
|------------|------|--------------------|------|------------|------------------------|-------------|------------|--------------|---------------|------------------------|
| MENU 🔳     | _    |                    |      |            |                        |             |            |              |               |                        |
|            | List | ta dostępnych dol  | kui  | mentów     |                        |             |            |              |               |                        |
|            |      | Ubezpieczenia      |      |            |                        | 🔽 Emerytu   | ry i renty |              | 💟 Wnioski i z | aświadczenia lekarskie |
| Panel Ub   |      | Międzynarodowe e   | me   | rytury, re | enty, zasiłki pogrzeb. | 🔽 Płatnik s | kładek     |              | Prewencja     | i rehablitacja         |
| Składki, O |      | Koordynacja syster | nό   | w zabezp   | ieczenia społecznego   | 🔽 Zasiłki   |            |              | Pozostałe     |                        |
|            |      | Układy, umorzenia, | , 00 | dliczenia  |                        | 🔽 Kapitał p | oczątkowy  |              | Rodzina 50    | +00                    |
| Dokumer    |      | Dobry Start (300+) | )    |            |                        |             |            |              | Zaznacz/      | odznacz wszystkie      |
| Korespond  |      | Nazwa              | F    | iltr       |                        |             |            |              | 2             | c                      |
| Wade       | ⇒    | Filtr wyłączoi     |      |            |                        |             |            |              |               |                        |
|            | 🔘 Ir | nformacja ERP-6    | 1    | Dopasuj    | wszystkie reguły       | •           |            |              |               |                        |
| Skrzyn     |      | - (                |      |            |                        |             |            |              |               | iściowo w innym        |
| Dokum      | ⊙ Ir | nformacja US-39    |      | Nazwa      | zawiera POG            |             |            |              |               |                        |
|            | 0    | dwołanie           | ٢    | Kolumn     |                        |             |            |              |               | Ubezpieczeń            |
| Dokum      | P    | ełnomocnictwa PEI  |      | KOIUITIII  | d                      |             |            |              |               |                        |
| Komur      | 0    | swiadczenie USA/F  |      | Nazwa      | 3                      |             |            |              | -             |                        |
|            | 0    | świadczenie Z-10   |      | Warune     | ek                     |             |            |              |               | czenie                 |
| Kosz       |      |                    |      | 7000       | PT3                    |             |            |              |               | owego                  |
|            | 0    | świadczenie ZAS-2  |      | Zawie      | d                      |             |            |              |               | iskiego                |
| Kreatory   | 0    | świadczenie ZAS-3  |      | Wartoś     | ć                      |             |            |              |               |                        |
|            | 0    | świadczenie ZAS-3  |      | POG        |                        |             |            |              | ×             |                        |
| Rodzina !  | 0    | świadczenie ZAS-3  |      |            |                        |             |            |              |               | kresie 8 tygodni po    |
| Wniosek i  | 0    | świadczenie ZUS Z  |      | <b>4</b> 2 | 7                      |             |            |              |               | ~                      |
| Dobry Sta  | Eler | menty 1 - 25 z 90  |      |            | 1                      |             |            |              |               | 1234 ▶₩ №              |
| Wniosek i  |      |                    | [    | +          |                        | ⊏₃>         | Filtruj    | Wyczyść      | Anuluj        | Drukowanie / podgląd   |
| Zlecenia   |      |                    |      |            |                        | ~           |            |              |               |                        |
| Autoryzacj |      |                    |      |            |                        |             | Utwó       | órz dokument | Przeglada     | j formularz Anului     |
|            |      |                    |      |            |                        |             |            |              |               |                        |

# 6. Zaznacz wniosek i kliknij [Utwórz dokument].

| Wy      | bór typu dokumentu             |                                                     |                                                                                                    |                         |                        |                 | ×  |
|---------|--------------------------------|-----------------------------------------------------|----------------------------------------------------------------------------------------------------|-------------------------|------------------------|-----------------|----|
| _       |                                |                                                     |                                                                                                    |                         |                        |                 |    |
| L       | ista dostępnych dokume         | ntów                                                |                                                                                                    |                         |                        |                 |    |
|         | Ubezpieczenia                  |                                                     | 💟 Emerytury i renty                                                                                              |                         | 💟 Wnioski i zaświadc   | zenia lekarskie |    |
|         | 🛛 Międzynarodowe emeryti       | ury, renty, zasiłki pogrzeb.                        | 💟 Płatnik składek                                                                                                |                         | 💟 Prewencja i rehabli  | itacja          |    |
|         | 🛛 Koordynacja systemów z       | abezpieczenia społecznego                           | 🔽 Zasiłki                                                                                                    |                         | 🔽 Pozostałe            |                 |    |
|         | 🛛 Układy, umorzenia, odlicz    | zenia                                               | 🔽 Kapitał początkowy                                                                                             | ,                       | 💟 Rodzina 500+         |                 |    |
|         | Dobry Start (300+)             |                                                     |                                                                                                    |                         | Zaznacz/odznac         | z wszystkie     |    |
|         | Nazwa 🔺                        |                                                     |                                                                                                    | Opis                    |                        |                 |    |
| 3       | Filtr wyłączony                |                                                     |                                                                                                    |                         |                        |                 |    |
| 0       | Oświadczenie ZUS Np-7          | Oświadczenie dla celów św                           | wiadczenia rehabilitacyjr                                                                                        | iego                    |                        |                 |    |
| 0       | Oświadczenie ZUS Z-10          | Oświadczenie                                        |                                                                                                    |                         |                        |                 |    |
| 0       | Oświadczenie ZUS Z-15          | Jświadczenie dla celów wypłaty zasiłku opiekuńczego |                                                                                                    |                         |                        |                 |    |
| 0       | Oświadczenie ZUS-US-<br>OPW-01 | Oświadczenie ubezpieczor<br>współmałżonkiem         | Oświadczenie ubezpieczonego o stosunkach majątkowych istniejących między ubezpieczonym a jego<br>współmałżonkiem |                         |                        |                 |    |
| 0       | Pełnomocnictwo PEL             | Pełnomocnictwo do wykow                             | nywania czynności praw                                                                                           | nych w relacjach z Zakł | adem Ubezpieczeń Sp    | ołecznych       |    |
| ۲       | Pismo ogólne POG               | Pismo ogólne do Zakładu                             | Ubezpieczeń Społecznyc                                                                                           | :h                      |                        |                 |    |
| 0       | Skarga/Wniosek ZAS-58          | Skarga/Wniosek świadcze<br>lub zasiłku pogrzebowego | niobiorcy/płatnika składo                                                                                        | ek w sprawie świadczer  | ń z tytułu choroby, ma | cierzyństwa     |    |
| 0       | Sprzeciw OL-4                  | Sprzeciw od orzeczenia le                           | karza orzecznika                                                                                                 |                         |                        |                 |    |
| 0       | Wniosek CAN-PL 1 (ANG)         | Wniosek o polską emerytu                            | urę-rentę z tytułu niezdo                                                                                        | lności do pracy (wersja | polsko-angielska)      |                 |    |
| 0       | Wniosek CAN-PL 1 (FR)          | Wniosek o polską emerytu                            | urę-rentę z tytułu niezdo                                                                                        | lności do pracy (wersja | polsko-francuska)      |                 |    |
| $\odot$ | Wniosek EDS                    | Wniosek o dodatek solida                            | rnościowy w związku z p                                                                                          | rzeciwdziałaniem skutk  | om wywołanym COVII     | D-19            |    |
| 0       | Wniosek ESUN                   | Wniosek o świadczenie uz                            | upełniające dla osób nie                                                                                         | zdolnych do samodziel   | nej egzystencji        |                 | ~  |
| E       | lementy 1 - 25 z 99            | 10   2                                              | 25   50   100                                                                                                    |                         | He 12:                 | 34 🕨            | Ю  |
|         |                                |                                                     |                                                                                                    | Odśwież                 | Zapisz jako 🔻 Druko    | wanie / podgląd |    |
|         |                                |                                                     |                                                                                                    | Utwórz dokument         | Przeglądaj formu       | larz Anul       | uj |

7. Wniosek możesz utworzyć także z menu [Usługi] > [Katalog usług]:

| MENU ?                                                       | KATALOG USLUG 🕐                                                                                                    |                                |
|--------------------------------------------------------------|----------------------------------------------------------------------------------------------------|--------------------------------|
|                                                              | Lista usług                                                                                                    |                                |
| Dokumenty i wiadomości<br>Korespondencja z ZUS               | POG Filtruj Wyczyść Rodzaje usług: Wszystkie                                                                                                    |                                |
|                                                              | Nazwa usługi                                                                                                    | Menu                           |
| Kreatory wniosków                                            | Filtr wyłączony                                                                                                    |                                |
| Rodzina 500+                                                 | Złożenie dokumentu POG. Pismo ogólne do Zakładu Ubezpieczeń Społecznych                                                                                                    | Przejdź do usługi<br>Szczegóły |
| Wniosek i informacje                                         | Złożenie dokumentu ZAS-58. Skarga/Wniosek świadczeniobiorcy/płatnika składek w sprawie świadczeń z tytułu choroby, macierzyństwa lub zasiłku pogrzebowego                            | Przejdź do usługi<br>Szczegóły |
| Dobry Start                                                  | Złożenie dokumentu ZAS-59. Wniosek o wypłatę niezrealizowanych świadczeń po osobie uprawnionej do zasiłków z tytułu choroby, macierzyństwa lub zasiłku pogrzebowego                  | Przejdź do usługi<br>Szczegóły |
| Wniosek i informacje 30% saa II II                           | Złożenie dokumentu ZAS-65. Wniosek świadczeniobiorcy/płatnika składek o udzielenie wyjaśnienia w sprawie prawa do świadczeń z tytułu choroby, macierzyństwa lub zasiłku pogrzebowego | Przejdź do usługi<br>Szczegóły |
| Zlecenia<br>Autoryzacja operacji                             | Złożenie dokumentu ZUS Z-12. Wniosek o wypłatę zasiłku pogrzebowego                                                                                                    | Przejdź do usługi<br>Szczegóły |
| Usługi<br>Katalog usług elektronicznych                      |                                                                                                    |                                |
| Katalog usług                                                |                                                                                                    |                                |
| Wyszukiwanie, mapa strony<br>Wyszukiwanie na portalu         |                                                                                                    |                                |
| Wizyty         K           Rezerwacja wizyty w ZUS         K |                                                                                                    |                                |
| Ustawienia<br>Konfiguracja profilu                           | Elementy 1 - 5 z 5 10   25   50   100 Odśwież Zapisz jako v (<br>Szczegóły Przejdź do usługi                                                                                         | I ► ► ► ► T                    |

#### Jak wypełnić pismo ogólne POG

Po uruchomieniu pisma wyświetli Ci się komunikat informacyjny. Po zapoznaniu się z treścią komunikatu kliknij przycisk [OK]:

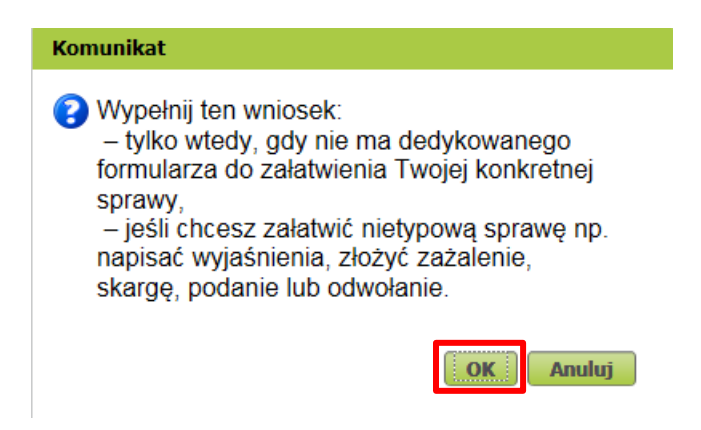

- 1. Formularz będzie częściowo wypełniony Twoimi danymi. Pobiorą się automatycznie z profilu PUE/eZUS (w tym adres e-mail). Jeśli na profilu podałeś numer telefonu, on również pojawi się w piśmie.
- 2. W piśmie ogólnym POG wskaż rodzaj pisma, tytuł pisma oraz opis sprawy.

W przypadku wniosku RUP o umorzenie należności z tytułu składek (dla płatnika składek poszkodowanego w wyniku powodzi) zaznacz "WNIOSEK".

W polu Tytuł pisma wpisz "Wniosek o umorzenie należności z tytułu składek (dla płatnika poszkodowanego w wyniku powodzi)".

| Wysoki Kontrast       Peiny Ekran       Zapisz       sprawoz       Podgiąd       Drukuj       Za         Strona: 1       Strona: 2       uwagi i biędy: (0)       PCC         POGgiąd Drukuj Za         POGgiąd Drukuj Za         POGgiąd Drukuj Za         Strona: 1       Strona: 2       uwagi i biędy: (0)         POGgiąd Drukuj Za         POGgiąd Drukuj Za         POGgiąd Drukuj Za         POGgiąd Drukuj Za         POGgiąd Drukuj Za         POGgiąd Drukuj Za         POGgiąd Drukuj Za         POGgiąd Drukuj Za         POGgiąd Drukuj Za         POGgiąd Drukuj Za         POGgiąd Drukuj Za         POGgiąd Drukuj Za         POGgiąd Drukuj Za         POGgiąd Drukuj Za         POGgiąd Polycovano Polycovano P                                                                                                    | Makes also be added at                                                                                                    | Delay Plana Tanica Damandé Dedated Devini                           |
|----------------------------------------------------------------------------------------------------|----------------------------------------------------------------------------------------------------|---------------------------------------------------------------------|
| Strona: 1 Strona: 2     Wyagi i błędy: (0) <b>PISMO OGÓLNE DO ZAKŁADU UBEZPIECZEŃ SPOŁECZNYCH nstrukcja wypełniania</b> Wypełnij ten wniosek:   tylko wtedy, gdy nie ma dedykowanego formularza do załatwienia Twojej konkretnej sprawy. jeśli chcesz załatwić nietypową sprawę np. napisać wyjaśnienia, złożyć zażalenie, skargę, podanie lub odwołanie   Rodzaj pisma   DECYZJA   INFORMACJA   INFORMACJA   INNE PISMO   ODWOŁANIE   POJANIE   POJANIE   POSTANOWIENIE   SKARGA   WIEZ   ZASWIADCZENIE   ZAWIADOMIENIE   ZAWIADOMIENIE                                                                                                    | Wysoki kontrast                                                                                                    | Pełny Ekran Zapisz Sprawdz Podgląd Drukuj Za                        |
| WALAD UBEZPIECZEŃ SPOŁECZNYCH         PISMO OGÓLNE DO ZAKŁADU UBEZPIECZEŃ SPOŁECZNYCH         Instrukcja wypełniania         Wypełnij ten wniosek:         Wypełnij ten wniosek:         Wybelnij ten wniosek:         Wybelnij ten wniosek:         Wołady, gdy nie ma dedykowanego formularza do załatwienia Twojej konkretnej sprawy.         jeśli chcesz załatwić nietypową sprawę np. napisać wyjaśnienia, złożyć zażałenie, skargę, podanie lub odwołanie         Rodzaj pisma         DECYZJA         INFORMACJA         NNE PISMO         ODWOŁANIE         POJANIE         POJANIE         POJANIE         POJANIE         POJANIE         ZAŚWIADOZENIE         ZAŚWIADOZENIE         ZAŚWIADOZENIE         ZAŚWIADOZENIE         ZAŚWIADOZENIE         ZAŚWIADOZENIE         ZAŚWIADOZENIE                                                                                                    | Strona: 1 Strona: 2 uwagi i błędy: (0)                                                                                                    |                                                                     |
| AKLAD UBEZPIECZEŃ SPOŁECZNYCH  PISMO OGÓLNE DO ZAKŁADU UBEZPIECZEŃ SPOŁECZNYCH  nstrukcja wypełniania  Vypełnij ten wniosek:  tylko wtedy, gdy nie ma dedykowanego formularza do załatwienia Twojej konkretnej sprawy, jeśli chcesz załatwić nietypową sprawę np. napisać wyjaśnienią, złożyć zażalenie, skargę, podanie lub odwołanie  Rodzaj pisma  DECYZJA INFORMACJA INFORMACJA IN                                                                                                    |                                                                                                    | PO                                                                  |
| Pismo ogóćne ozaktadu ubezpieczeń społecznych         nstrukcja wypełniania         Wypełnij ten wniosek:         Vjóko wtedy jokowanego formularza do załatwienia Twojej konkretnej sprawy;         Jeśli chcesz załatwić nietypową sprawę np. napisać wyjaśnienia, złożyć zażalenie, skargę, podanie lub odwołanie         Rodzaj pisma         DECYZJA         NFORMACJA         NFORMACJA         NFORMACJA         ODWOŁANIE         POJANIE         POJANIE         POSTANOWIENIE         SKARGA         WEZWANIE         ZASWIADCZENIE         ZASWIADCZENIE         ZASWIADCZENIE         ZASWIADCZENIE         ZASWIADCZENIE         ZASWIADCZENIE         ZASWIADCZENIE         ZASWIADCZENIE         ZASWIADCZENIE         ZASWIADCZENIE         ZASWIADCZENIE         ZASWIADCZENIE                                                                                                    | AKŁAD UBEZPIECZEŃ SPOŁECZNYCH                                                                                                    |                                                                     |
| PISMO OGÓLNE DO ZAKŁADU UBEZPIECZEŃ SPOŁECZNYCH  http://www.accom/accom/                                                                                                    |                                                                                                    |                                                                     |
| nstrukcja wypełniania<br>Vypełnij ten wniosek:<br>tylko wtedy, gdy nie ma dedykowanego formularza do załatwienia Twojej konkretnej sprawy,<br>jeśli chcesz załatwić nietypową sprawę np. napisać wyjaśnienia, złożyć zażalenie, skargę, podanie lub odwołanie<br>Rodzaj pisma<br>DECYZJA<br>INFORMACJA<br>INNE PISMO<br>ODWOŁANIE<br>OPINIA<br>PODANIE<br>POSTANOWIENIE<br>SKARGA<br>WEZWANIE<br>WNIOSEK<br>ZASWIADCZENIE<br>ZAWIADOMIENIE<br>ZAŻALENIE                                                                                                    | PISMO OGÓL                                                                                                    | NE DO ZAKŁADU UBEZPIECZEŃ SPOŁECZNYCH                               |
| Nypelnij ten wniosek:<br>tylko wtedy, gdy nie ma dedykowanego formularza do załatwienia Twojej konkretnej sprawy,<br>jeśli chcesz załatwić niekypową sprawę np. napisać wyjaśnienia, złożyć zażalenie, skargę, podanie lub odwołanie<br>Rodzaj pisma<br>DECYZJA<br>INFORMACJA<br>INFORMACJ |                                                                                                    |                                                                     |
| Vypełnij ten wniosek:<br>tyko włedy, gdy nie ma dedykowanego formularza do załatwienia Twojej konkretnej sprawy,<br>jeśli chcesz załatwić nietypową sprawę np. napisać wyjaśnienia, złożyć zażalenie, skargę, podanie lub odwołanie<br>Rodzaj pisma<br>DECYZJA<br>INFORMACJA<br>INFORMACJA<br>INNE PISMO<br>ODWOŁANIE<br>OPINIA<br>PODANIE<br>PODANIE<br>POSTANOWIENIE<br>SKARGA<br>WEZWANIE<br>WNIOSEK<br>ZASWIADCZENIE<br>ZAŚWIADCZENIE<br>ZAŚWIADCZENIE<br>ZAŻALENIE                                                                                                    | nstrukcja wypełniania                                                                                                    |                                                                     |
| Vypemij ten wniosek:<br>tylko wiedy, gdv nie ma dedykowanego formularza do załatwienia Twojej konkretnej sprawy,<br>jeśli chcesz załatwić nietypową sprawę np. napisać wyjaśnienia, złożyć zażalenie, skargę, podanie lub odwołanie<br>Rodzaj pisma<br>DECYZJA<br>INFORMACJA<br>INFORMACJA<br>INNE PISMO<br>ODWOŁANIE<br>OPINIA<br>PODANIE<br>POSTANOWIENIE<br>SKARGA<br>WEZWANIE<br>WNIOSEK<br>ZASWIADCZENIE<br>ZAWIADOMIENIE<br>ZAZALENIE                                                                                                    |                                                                                                    |                                                                     |
| jéšli chceśż załatwić nietypówą sprawę np. napisać wyjaśnienia, złożyć żażalenie, śkargę, podanie lub odwołanie<br>Rodzaj pisma<br>DECYZJA<br>INFORMACJA<br>INFORMACJA<br>INNE PISMO<br>ODWOŁANIE<br>OPINIA<br>PODANIE<br>POSTANOWIENIE<br>SKARGA<br>WEZWANIE<br>WNIOSEK<br>ZASWIADCZENIE<br>ZAWIADOMIENIE<br>ZAWIADOMIENIE<br>ZAZALENIE                                                                                                    | Nypełnij ten wniosek:<br>tylko wtedy, gdy nie ma dedykowanego formu                                                                                                    | ularza do załatwienia Twojej konkretnej sprawy.                     |
| DECYZJA<br>INFORMACJA<br>INNE PISMO<br>ODWOŁANIE<br>OPINIA<br>PODANIE<br>POSTANOWIENIE<br>SKARGA<br>WEZWANIE<br>WNIOSEK<br>ZASWIADCZENIE<br>ZAWIADOMIENIE<br>ZAŻALENIE                                                                                                    | jeśli chcesz załatwić nietypową sprawę np. na                                                                                                    | apisać wyjaśnienia, złożyć zażalenie, skargę, podanie lub odwołanie |
| DECYZJA<br>INFORMACJA<br>INNE PISMO<br>ODWOŁANIE<br>OPINIA<br>PODANIE<br>POSTANOWIENIE<br>SKARGA<br>WEZWANIE<br>WNIOSEK<br>ZASWIADCZENIE<br>ZAWIADOMIENIE<br>ZAŻALENIE                                                                                                    |                                                                                                    |                                                                     |
| DECYZJA<br>INFORMACJA<br>INNE PISMO<br>ODWOŁANIE<br>OPINIA<br>PODANIE<br>POSTANOWIENIE<br>SKARGA<br>WEZWANIE<br>WNIOSEK<br>ZAŚWIADCZENIE<br>ZAWIADOMIENIE<br>ZAŻALENIE                                                                                                    | Rodzaj nisma                                                                                                    |                                                                     |
| DECYZJA<br>INFORMACJA<br>INNE PISMO<br>ODWOŁANIE<br>OPINIA<br>PODANIE<br>POSTANOWIENIE<br>SKARGA<br>WEZWANIE<br>WNIOSEK<br>ZAŚWIADCZENIE<br>ZAWIADOMIENIE<br>ZAŻALENIE                                                                                                    |                                                                                                    |                                                                     |
| DECYZJA<br>INFORMACJA<br>INNE PISMO<br>ODWOŁANIE<br>OPINIA<br>PODANIE<br>POSTANOWIENIE<br>SKARGA<br>WEZWANIE<br>WNIOSEK<br>ZAŚWIADCZENIE<br>ZAWIADOMIENIE<br>ZAŻALENIE                                                                                                    |                                                                                                    |                                                                     |
| INFORMACJA<br>INNE PISMO<br>ODWOŁANIE<br>OPINIA<br>PODANIE<br>POSTANOWIENIE<br>SKARGA<br>WEZWANIE<br>WNIOSEK<br>ZASWIADCZENIE<br>ZAWIADOMIENIE<br>ZAŻALENIE                                                                                                    |                                                                                                    |                                                                     |
| INNE PISMO<br>ODWOŁANIE<br>OPINIA<br>PODANIE<br>POSTANOWIENIE<br>SKARGA<br>WEZWANIE<br>WNIOSEK<br>ZASWIADCZENIE<br>ZAWIADOMIENIE<br>ZAŻALENIE                                                                                                    | DECYZJA                                                                                                    |                                                                     |
| ODWOŁANIE<br>OPINIA<br>PODANIE<br>POSTANOWIENIE<br>SKARGA<br>WEZWANIE<br>WNIOSEK<br>ZAŚWIADCZENIE<br>ZAWIADOMIENIE<br>ZAŻALENIE                                                                                                    | DECYZJA<br>INFORMACJA                                                                                                    |                                                                     |
| OPINIA<br>PODANIE<br>POSTANOWIENIE<br>SKARGA<br>WEZWANIE<br>WNIOSEK<br>ZASWIADCZENIE<br>ZAWIADOMIENIE<br>ZAŻALENIE                                                                                                    | DECYZJA<br>INFORMACJA<br>INNE PISMO                                                                                                    |                                                                     |
| PODANIE<br>POSTANOWIENIE<br>SKARGA<br>WEZWANIE<br>WNIOSEK<br>ZASWIADCZENIE<br>ZAWIADOMIENIE<br>ZAŻALENIE                                                                                                    | DECYZJA<br>INFORMACJA<br>INNE PISMO<br>ODWOŁANIE                                                                                                    |                                                                     |
| POSTANOWIENIE<br>SKARGA<br>WEZWANIE<br>WNIOSEK<br>ZASWIADCZENIE<br>ZAWIADOMIENIE<br>ZAŻALENIE                                                                                                    | DECYZJA<br>INFORMACJA<br>INNE PISMO<br>ODWOŁANIE<br>OPINIA                                                                                                    |                                                                     |
| SKARGA<br>WEZWANIE<br>WNIOSEK<br>ZASWIADCZENIE<br>ZAWIADOMIENIE<br>ZAŻALENIE                                                                                                    | DECYZJA<br>INFORMACJA<br>INNE PISMO<br>ODWOŁANIE<br>OPINIA<br>PODANIE                                                                                                  |                                                                     |
| WEZWANIE<br>WNIOSEK<br>ZASWIADCZENIE<br>ZAWIADOMIENIE<br>ZAŻALENIE                                                                                                    | DECYZJA<br>INFORMACJA<br>INNE PISMO<br>ODWOŁANIE<br>OPINIA<br>PODANIE<br>POSTANOWIENIE                                                                                 |                                                                     |
| WNIOSEK<br>ZASWIADCZENIE<br>ZAWIADOMIENIE<br>ZAŻALENIE                                                                                                    | DECYZJA<br>INFORMACJA<br>INNE PISMO<br>ODWOŁANIE<br>OPINIA<br>PODANIE<br>POSTANOWIENIE<br>SKARGA                                                                       |                                                                     |
| ZAŚWIADCZENIE<br>ZAWIADOMIENIE<br>ZAŻALENIE                                                                                                    | DECYZJA<br>INFORMACJA<br>INNE PISMO<br>ODWOŁANIE<br>OPINIA<br>PODANIE<br>POSTANOWIENIE<br>SKARGA<br>WEZWANIE                                                           |                                                                     |
| ZAWIADOMIENIE<br>ZAŻALENIE                                                                                                    | DECYZJA<br>INFORMACJA<br>INNE PISMO<br>ODWOŁANIE<br>OPINIA<br>PODANIE<br>POSTANOWIENIE<br>SKARGA<br>WEZWANIE<br>WNIOSEK                                                |                                                                     |
| ZAŻALENIE                                                                                                    | DECYZJA<br>INFORMACJA<br>INNE PISMO<br>ODWOŁANIE<br>OPINIA<br>PODANIE<br>POSTANOWIENIE<br>SKARGA<br>WEZWANIE<br>WNIOSEK                                                |                                                                     |
|                                                                                                    | DECYZJA<br>INFORMACJA<br>INNE PISMO<br>ODWOŁANIE<br>OPINIA<br>PODANIE<br>POSTANOWIENIE<br>SKARGA<br>WEZWANIE<br>WNIOSEK<br>ZASWIADCZENIE<br>ZAWIADOMIENIE              |                                                                     |
|                                                                                                    | DECYZJA<br>INFORMACJA<br>INNE PISMO<br>ODWOŁANIE<br>OPINIA<br>PODANIE<br>POSTANOWIENIE<br>SKARGA<br>WEZWANIE<br>WNIOSEK<br>ZASWIADCZENIE<br>ZAWIADOMIENIE<br>ZAŻALENIE |                                                                     |

| ormularz elektroniczny 🛄                                                                                                    |                                                                                                    |         |
|----------------------------------------------------------------------------------------------------|----------------------------------------------------------------------------------------------------|---------|
| Wysoki kontrast                                                                                                    | Pełny Ekran Zapisz Sprawdź Podgląd Drukuj                                                                                                    | Zamknij |
| Strona: 1 Strona: 2 uwagi i błędy: (0)<br>PISMO OGO                                                                                  | LNE DO ZAKŁADU UBEZPIECZEŃ SPOŁECZNYCH                                                                                                    | ^       |
| Instrukcja wypełniania                                                                                                    |                                                                                                    |         |
| Wypełnij ten wniosek:<br>- tylko wtedy, gdy nie ma dedykowanego fori<br>- jeśli chcesz załatwić nietypową sprawę np.<br>Rodzaj pisma | nularza do załatwienia Twojej konkretnej sprawy,<br>napisać wyjaśnienia, złożyć zażalenie, skargę, podanie lub odwołanie<br>Wpisz "Wniosek o umorzenie należności |         |
|                                                                                                    | z tytułu składek (dla płatnika                                                                                                    | ~       |
| Tytuł pisma                                                                                                    |                                                                                                    |         |
|                                                                                                    |                                                                                                    |         |

| mularz elektroniczny 🛄                  |                     |             |          |         |         |        |         |
|-----------------------------------------|---------------------|-------------|----------|---------|---------|--------|---------|
| Wysoki kontrast                         |                     | Pełny Ekran | Zapisz   | Sprawdź | Podgląd | Drukuj | Zamknij |
| Strona: 1 Strona: 2 uwadi i błędy: (0)  |                     |             |          |         |         |        |         |
| Dana umiaaka daway                      |                     |             |          |         |         |        |         |
|                                         |                     |             |          |         |         |        |         |
| NIP                                     |                     |             |          |         |         |        |         |
|                                         |                     |             |          |         |         |        |         |
| REGON                                   |                     |             |          |         |         |        |         |
|                                         |                     |             |          |         |         |        |         |
| NAZWA                                   |                     |             |          |         |         |        |         |
|                                         |                     |             |          |         |         |        |         |
| PESEL                                   |                     |             |          |         |         |        |         |
|                                         |                     |             |          |         |         |        |         |
| Data urodzenia                          |                     |             |          |         |         |        |         |
|                                         |                     |             |          |         |         |        |         |
| Rodzaj, seria i numer dokumentu potwier | dzającego tożsamość |             |          |         |         |        |         |
| DOWOD OSOBISTY                          |                     |             |          |         |         |        |         |
| Imię                                    |                     |             |          |         |         |        |         |
|                                         |                     |             |          |         |         |        |         |
| Nazwisko                                |                     |             |          |         |         |        |         |
|                                         |                     |             |          |         |         |        |         |
|                                         |                     |             |          |         |         |        |         |
| Adres do korespondencji                 |                     |             |          |         |         |        |         |
| Lilico                                  |                     |             |          |         |         |        |         |
|                                         |                     |             |          |         |         |        |         |
| Numer domu                              |                     | Nume        | r lokalu |         |         |        |         |
| 29                                      |                     | Nume        | - Ionalu |         |         |        |         |
| Kod pocztowy                            | Miejscowoś          | 4           |          |         |         |        |         |
|                                         | WARSZ               | ZAWA        |          |         |         |        |         |
|                                         | 11/11/02            |             |          |         |         |        |         |

| Formularz elektroniczny 😰                                                          | x              |
|------------------------------------------------------------------------------------|----------------|
| Wysoki kontrast         Pełny Ekran         Zapisz         Sprawdź         Podgląd | Drukuj Zamknij |
| Strona: 1 Strona: 2 uwagi i błędy: (0)                                             |                |
|                                                                                    | POCA           |
|                                                                                    | 100            |
| Opis sprawy                                                                        |                |
| Podaj dokładny opis swojej sprawy                                                  |                |
|                                                                                    |                |
|                                                                                    |                |

3. Po wypełnieniu formularza kliknij przycisk [Sprawdź].

| Wysoki kontrast                        | Pełny Ekran | Zapisz Sprawdź | Podgląd Drukuj | Zamknij |
|----------------------------------------|-------------|----------------|----------------|---------|
| Strona: 1 Strona: 2 uwagi i błędy: (0) |             |                |                |         |
| ₋ista błędów:                          |             |                | Wydruk na druk | arkę ?  |
| Lista błędów                           |             |                |                |         |
|                                        |             |                |                |         |
|                                        |             |                |                |         |

System podpowie jeżeli nie uzupełniono wszystkich wymaganych pól (tzn. rodzaj pisma, tytuł pisma, opis sprawy). W takiej sytuacji, kliknij przycisk [Zamknij] i uzupełnij pola.

| rmularz elektroniczny | y <table-cell></table-cell> |                                                                                       |                        |
|-----------------------|-----------------------------|---------------------------------------------------------------------------------------|------------------------|
| Wysoki kontrast       |                             | Pełny Ekran Zapisz Sprawdź                                                            | Podgląd Drukuj Zamknij |
| Strona: 1 Strona: 2   | uwagi i błędy: (3)          |                                                                                       |                        |
| Lista błędów:         |                             |                                                                                       | Wydruk na drukarkę ?   |
| Lista błędów          |                             |                                                                                       |                        |
| 61000301              | Uzupełnij rodzaj pisma      |                                                                                       | Błąd krytyczny         |
| 61000301              | Uzupełnij tytuł pisma       |                                                                                       | Błąd krytyczny         |
| 61000301              | Uzupełnij opie eprawy       |                                                                                       | Błąd krytyczny         |
|                       | ()                          | Podczas walidacji wystąpiły blędy.<br>Należy poprawić lub uzupełnić podświetlone pola |                        |
|                       |                             |                                                                                       |                        |
|                       |                             |                                                                                       |                        |
|                       |                             |                                                                                       |                        |

4. Jeśli wniosek został poprawnie wypełniony, wyświetli się poniższy komunikat – kliknij przycisk [Zamknij].

|   | Pełny Ekran                | Zapisz      | Sprawdź            | Podgląd                    | Drukuj                                                                                                    | Zamknij                                                                                                    |
|---|----------------------------|-------------|--------------------|----------------------------|----------------------------------------------------------------------------------------------------|----------------------------------------------------------------------------------------------------|
|   |                            |             |                    |                            |                                                                                                    |                                                                                                    |
|   |                            |             |                    | Wyc                        | lruk na druk                                                                                                    | arkę ?                                                                                                    |
|   |                            |             |                    |                            |                                                                                                    |                                                                                                    |
|   |                            |             |                    |                            |                                                                                                    |                                                                                                    |
| w | 'eryfikacja przebiegła pop | orawnie     |                    |                            |                                                                                                    |                                                                                                    |
|   |                            | Pełny Ekran | Pełny Ekran Zapisz | Pełny Ekran Zapisz Sprawdź | Pełny Ekran       Zapisz       Sprawdź       Podgląd         Wyc         Wyc         Weryfikacja przebiegła poprawnie | Pełny Ekran       Zapisz       Sprawdź       Podgląd       Drukuj         Wydruk na druka       Wydruk na druka         Wydruk na druka       Wydruk na druka         Weryfikacja przebiegła poprawnie       Weryfikacja przebiegła poprawnie |

5. Po zaakceptowaniu informacji dotyczącej poprawnej weryfikacji, zapisz wniosek.

| rmularz elektroniczny 😰                |                            |                        |
|----------------------------------------|----------------------------|------------------------|
| Wysoki kontrast                        | Pełny Ekran Zapisz Sprawdź | Podgląd Drukuj Zamknij |
| Strona: 1 Strona: 2 uwagi i blędy: (0) |                            |                        |
| Lista błędów:                          |                            | Wydruk na drukarkę ?   |
| Lista blędów                           |                            |                        |
| Brak blędów                            |                            |                        |

6. Wyświetli się poniższy komunikat – kliknij przycisk [Zamknij].

| mularz elektroniczny 😰                 |                              | 0                      |
|----------------------------------------|------------------------------|------------------------|
| Wysoki kontrast                        | Pełny Ekran Zapisz Sprawdź   | Podgląd Drukuj Zamknij |
| Strona: 1 Strona: 2 uwagi i błędy: (0) |                              |                        |
| Lista błędów:                          |                              | Wydruk na drukarkę ?   |
| Lista błędów                           |                              |                        |
| Brak błędów                            |                              |                        |
|                                        | Dokument POG został zapisany |                        |

7. W kolejnym kroku, zamknij dokument i potwierdź zamknięcie klikając przycisk [Tak] na wyświetlonym komunikacie. Po zamknięciu pojawią się szczegóły dokumentu roboczego.

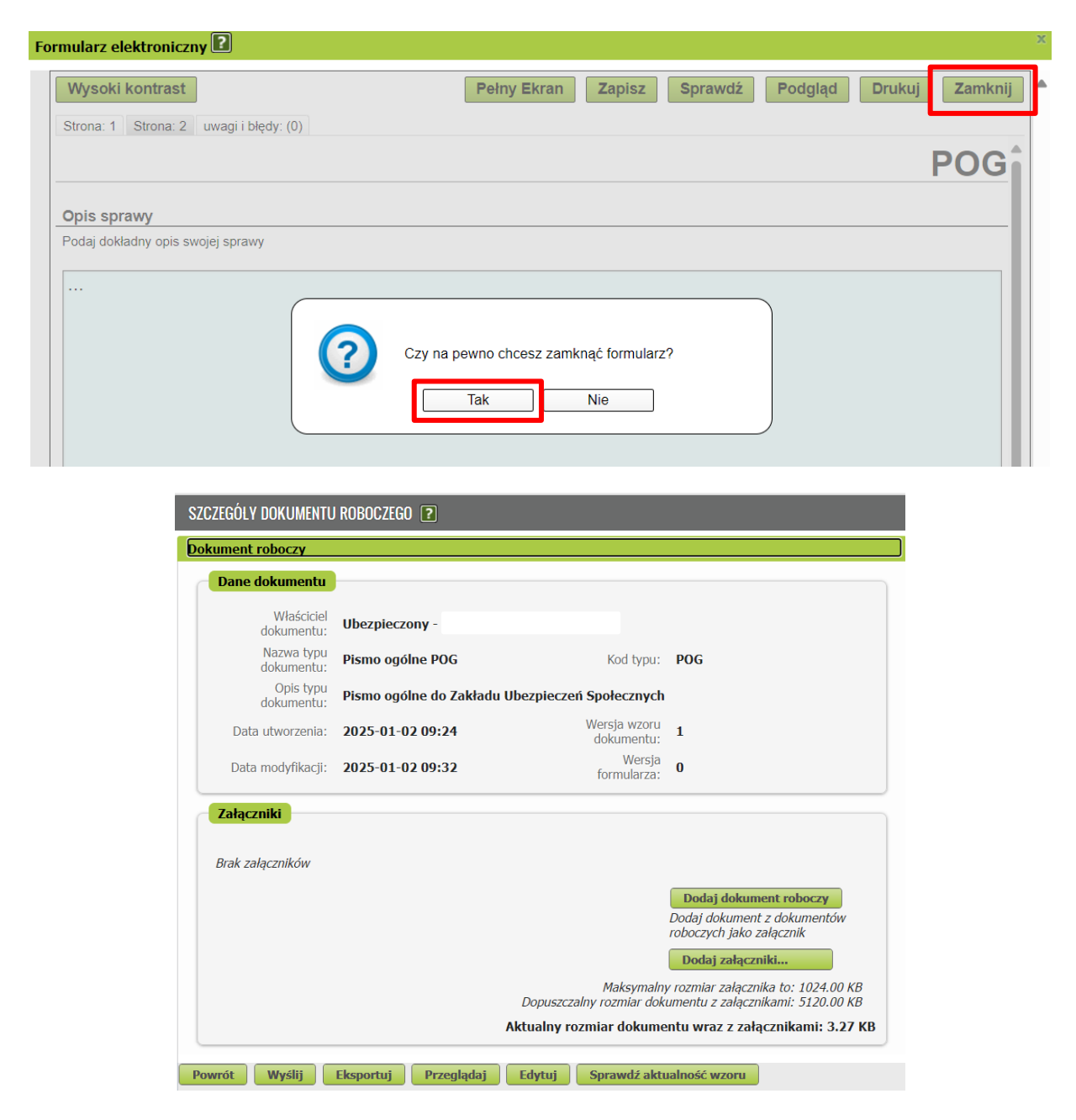

- 8. Na stronie zus.pl dostępny jest interaktywny Wniosek o umorzenie należności z tytułu składek dla płatnika poszkodowanego w wyniku powodzi (RUP). Wypełnij go i zapisz na dysku swojego komputera.
- 9. W sekcji [Załączniki] kliknij przycisk [Dodaj załączniki] i dodaj załącznik wcześniej zapisany na dysku swojego komputera Wniosek o umorzenie należności z tytułu składek dla płatnika poszkodowanego w wyniku powodzi (RUP).

| Brak załączników |                                                                                                    |
|------------------|----------------------------------------------------------------------------------------------------|
|                  | Dodaj dokument roboczy                                                                                  |
|                  | Dodaj dokument z dokumentów<br>roboczych jako zalacznik                                                 |
|                  | Dodaj załączniki                                                                                        |
|                  | Maksymainy rozmiar załącznika to: 1024.00 K<br>Dopuszczalny rozmiar dokumentu z załącznikami: 5120.00 K |
|                  | Aktualny rozmiar dokumentu wraz z załącznikami: 3.27                                                    |

### Jak podpisać pismo ogólne POG

Pismo możesz wysłać elektronicznie za pomocą:

- kwalifikowanego podpisu elektronicznego,
- podpisu zaufanego (PZ ePUAP),
- podpisu osobistego (e-dowodu),
- podpisu profilem PUE jeśli wybierzesz ten sposób, nie musisz podawać żadnych dodatkowych danych – wystarczy, że jesteś zalogowany do swojego profilu na portalu PUE ZUS. Tego podpisu możesz użyć tylko w przypadku jeśli przepisy prawa na to pozwalają.

| Autoryzacja usługi biznesowej                                                                                                    | х |
|----------------------------------------------------------------------------------------------------|---|
| Wykonujesz usługę "Złożenie dokumentu POG". Wykonanie tej operacji wymaga podpisania dokumentu jednym z niżej wymienionych sposobów:          |   |
| <ul> <li>profilem PUE</li> <li>profilem zaufanym ePUAP</li> <li>podpisem osobistym</li> <li>kwalifikowanym podpisem elektronicznym</li> </ul> |   |
| Podpis profilem PUE         Podpis ePUAP         Podpis osobisty         Kwalifikowany podpis elektroniczny                                   | - |
| Pozostaw jako zlecenio                                                                                                    | e |

Podpis zaufany jest bezpłatny. Aby go uzyskać, złóż wniosek o profil na stronie internetowej <u>www.pz.gov.pl</u>. Następnie potwierdź swoją tożsamość za pośrednictwem bankowości elektronicznej, w placówce ZUS albo w urzędzie miasta lub gminy. Możesz też złożyć wniosek o tymczasowy profil zaufany na stronie internetowej <u>www.pz.gov.pl</u>. Swoją tożsamość potwierdzisz za pośrednictwem wideorozmowy z urzędnikiem. Uzyskasz w ten sposób profil, który będzie ważny przez 3 miesiące.

Kwalifikowany podpis elektroniczny wydają centra certyfikacji. To usługa płatna. Jej koszt zależy m.in. od okresu ważności certyfikatu.

Podpis osobisty (e-dowód) możesz uzyskać bezpłatnie. Gdy będziesz składać wniosek o nowy dowód osobisty, wskaż, że chcesz uzyskać ten podpis. Odpowiedni certyfikat znajdzie się w e-dowodzie. Aby korzystać z podpisu osobistego, musisz mieć czytnik NFC do e-dowodu oraz zainstalować na swoim komputerze odpowiednie oprogramowanie.